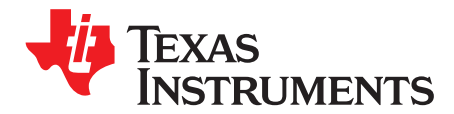

## **BP-BASSENSORSMKII user's guide**

The Building Automation Systems Sensors MKII BoosterPack<sup>™</sup> Plug-in Module kit (BP-BASSENSORSMKII) is an easy-to-use module for adding digital sensors to your LaunchPad<sup>™</sup> development kit design. SimpleLink<sup>™</sup> microcontroller (MCU) LaunchPad development kit developers can use this BoosterPack plug-in module to start developing sensor applications using the onboard temperature, humidity, ambient light, and magnetic flux sensors, as well as the included inertial measurement unit (IMU) and magnetometer.

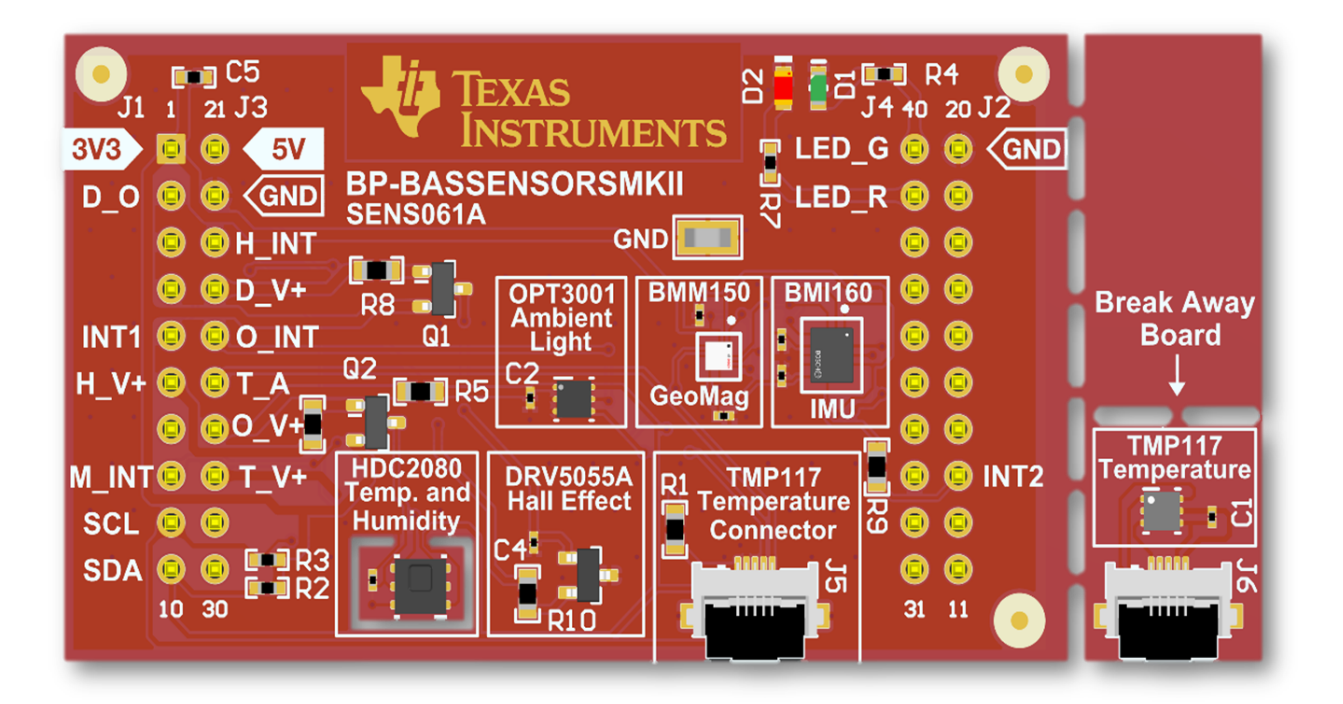

#### Figure 1. BP-BASSENSORSMKII BoosterPack Plug-in Module

#### Contents

| 1 | Getting Started      | 3  |
|---|----------------------|----|
| 2 | Hardware             | 4  |
| 3 | Software Examples    | 9  |
| 4 | Additional Resources | 15 |
| 5 | Schematics           | 21 |
| - |                      |    |

#### List of Figures

| 1 | BP-BASSENSORSMKII BoosterPack Plug-in Module | 1  |
|---|----------------------------------------------|----|
| 2 | BP-BASSENSORSMKII Overview                   | 4  |
| 3 | BoosterPack™ Plug-In Module Pinout           | 5  |
| 4 | TI Resource Explorer Cloud                   | 15 |
| 5 | CCS Cloud                                    | 16 |
|   |                                              |    |

BP-BASSENSORSMKII user's guide

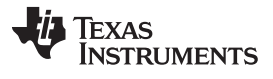

| 6 | Directing the Project>Import Function to the Demo Project | 17 |
|---|-----------------------------------------------------------|----|
| 7 | When CCS Has Found the Project                            | 18 |
| 8 | TI Drivers Software Examples in TI Resource Explorer      | 19 |
| 9 | Schematic                                                 | 21 |

#### List of Tables

| 1  | OPT3001 Pinout           | 6  |
|----|--------------------------|----|
| 2  | TMP117 Pinout            | 6  |
| 3  | HDC2080 Pinout           | 7  |
| 4  | DRV5055-Q1 Pinout        | 7  |
| 5  | BMI160 Pinout            | 7  |
| 6  | BMM150 Pinout            | 8  |
| 7  | Hardware Change Log      | 8  |
| 8  | Software Examples        | 9  |
| 9  | IDE Minimum Requirements | 9  |
| 10 | Source File and Folders  | 10 |
| 11 | Source File and Folders  | 11 |
| 12 | Source File and Folders  | 12 |
| 13 | Source File and Folders  | 13 |
| 14 | Source File and Folders  | 14 |
|    |                          |    |

#### **Trademarks**

BoosterPack, LaunchPad, SimpleLink, Code Composer Studio, MSP430, MSP430Ware, E2E are trademarks of Texas Instruments.

ARM, Keil, µVision are registered trademarks of ARM Ltd.

Bluetooth is a registered trademark of Bluetooth SIG.

IAR Embedded Workbench, C-SPY are registered trademarks of IAR Systems AB.

Bosch is a registered trademark of Robert Bosch LLC.

Wi-Fi is a registered trademark of Wi-Fi Alliance.

BoosterPack is a trademark of others.

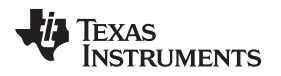

## 1 Getting Started

#### 1.1 Introduction

The Building Automation Systems Sensors MKII BoosterPack Plug-in Module kit (BP-BASSENSORSMKII) is an easy-to-use module for adding digital sensors to the LaunchPad development kit design. For these SimpleLink MCU LaunchPad development kits, engineers can use this BoosterPack plug-in module to start developing sensor applications using the onboard temperature, humidity, ambient light, and magnetic flux sensors, as well as the included inertial measurement unit (IMU) and magnetometer.

## 1.2 Key Features

- High-Accuracy Temperature Sensor (TMP117)
- Combined Temperature and Humidity Sensor (HDC2080)
- Ambient Light Sensor (OPT3001)
- Hall Effect Sensor (DRV5055-Q1)
- Bosch BMI160 Inertial measurement Unit, and BMM150 Magnetometer
- Works With TI LaunchPad Development Kits

## 1.3 What's Included

#### 1.3.1 Kit Contents

- 1x BP-BASSENSORSMKII BoosterPack plug-in module
- 1x 3" Breakout Ribbon Cable

#### 1.4 Next Steps: Looking Into the Provided Code

The next steps after reviewing the EVM features are to open an integrated development environment (IDE) and start looking at the code examples. Section 3 describes the example projects available for the user to understand the provided software.

Hardware

www.ti.com

## 2 Hardware

Figure 2 shows an overview of the BoosterPack plug-in module.

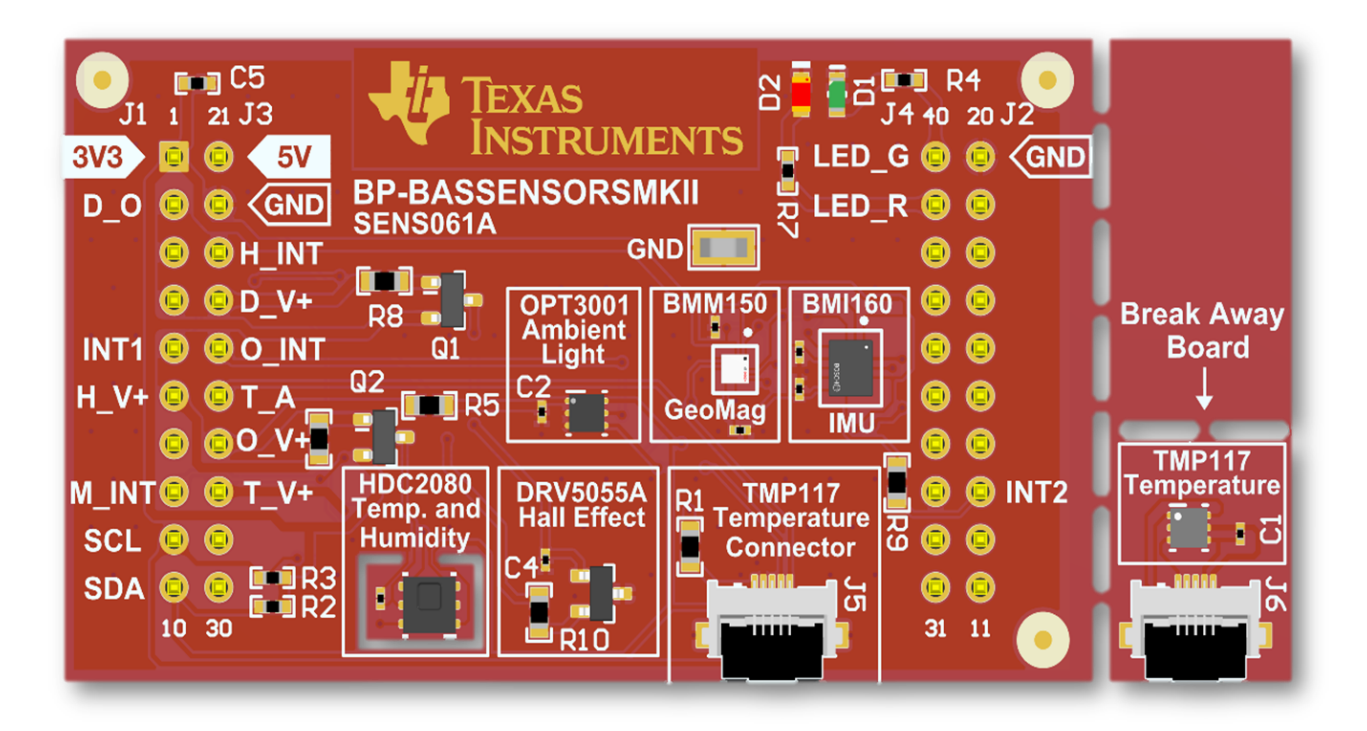

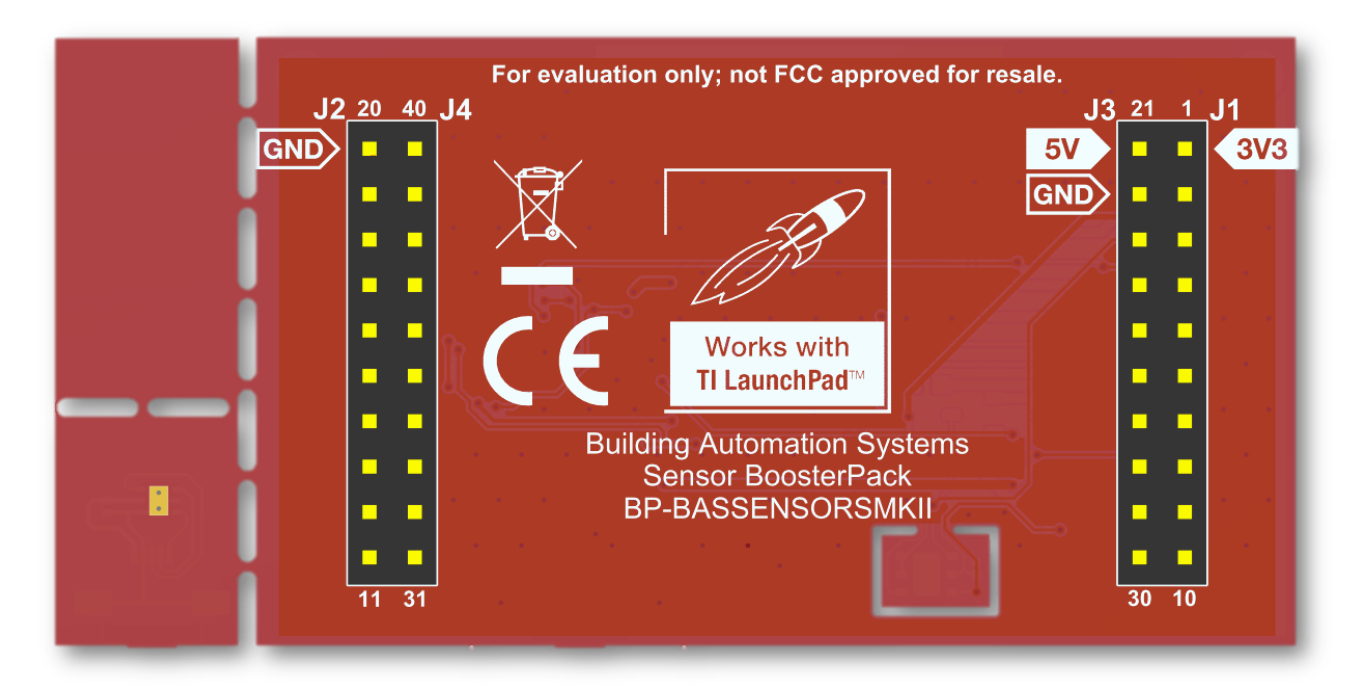

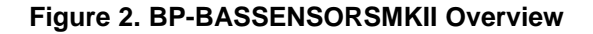

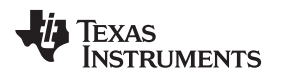

#### 2.1 Hardware Features

#### 2.1.1 BoosterPack<sup>™</sup> Plug-in Module Pinout

Figure 3 shows the pinout of the BoosterPack plug-in module.

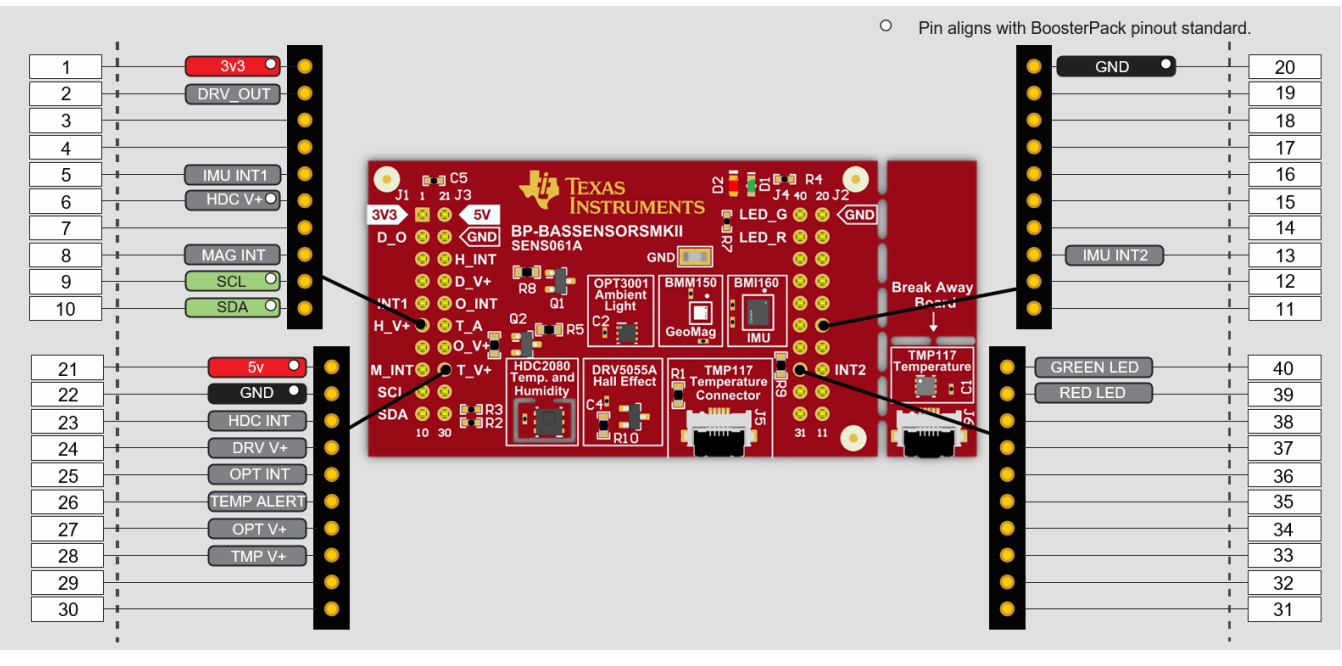

Figure 3. BoosterPack™ Plug-In Module Pinout

The Building Automation Systems Sensors MKII BoosterPack plug-in module adheres to the 40-pin LaunchPad development kit and BoosterPack plug-in module pinout standard. A standard was created to aid compatibility between LaunchPad development kits and BoosterPack plug-in modules across the TI ecosystem.

The 40-pin standard on the BP-BASSENSORSMKII is compatible with the 20-pin standard that is used by other LaunchPad development kits like the MSP-EXP430G2 LaunchPad development kit. This compatibility allows for 40-pin BoosterPack plug-in modules to be used with 20-pin LaunchPad development kits.

The BP-BASSENSORSMKII BoosterPack plug-in module has both male and female headers to support stacking on top. The user must carefully consider stacking other BoosterPack plug-in modules near the BASSensors MKII BoosterPack plug-in module as heat, shade, and electromagnetic fields can adversely affect the sensors readings.

For more information on EVM compatibility with TI LaunchPad development kits, refer to www.ti.com/launchpad.

#### 2.1.2 I2C Addresses

| Device  | 7 bit Address | Hex (7 bit) |
|---------|---------------|-------------|
| OPT3001 | 1000100       | 44          |
| TMP117  | 1001000       | 48          |
| HDC2080 | 100000        | 40          |
| BME150  | 0001101       | 13          |
| BME160  | 1101001       | 69          |

#### Hardware

#### 2.1.3 TI OPT3001 Light Sensor

The OPT3001 is a digital ambient light sensor (ALS) that measures the intensity of light as visible by the human eye. Covering the sensor with a finger or shining a flashlight on it changes the output of the OPT3001. The digital output is reported over an I<sup>2</sup>C- and System Management Bus (SMBus)-compatible, 2-wire serial interface. The reference designator for the OPT3001 is U2. Table 1 lists the pin connections of the OPT3001.

For more information on the OPT3001 light sensor, refer to the OPT3001 product folder.

| BoosterPack™ Plug-in Module<br>Header Connection | Pin Function          |
|--------------------------------------------------|-----------------------|
| J1.9 <sup>(1)</sup>                              | I <sup>2</sup> C SCL  |
| J1.10 <sup>(1)</sup>                             | I <sup>2</sup> C SDA  |
| J1.27                                            | OPT3001 V+ Supply Pin |
| J1.25                                            | OPT3001 INT Pin       |

Table 1. OPT3001 Pinout

<sup>(1)</sup> I<sup>2</sup>C Pins are shared amongst the TMP117, HDC2080, BMI160, and OPT3001.

#### 2.1.4 TI TMP117 Temperature Sensor

The TMP117 is a 16-bit digital local temperature sensor that measures the ambient temperature or the temperature of an object in direct contact. Despite being a contact sensor, the sensitivity and accuracy of the TMP117 is high enough to detect a change in temperature from a hand placed near the sensor. The digital output is reported over an I<sup>2</sup>C- and SMBus-compatible, 2-wire serial interface. The reference designator for the TMP117 is U6. Table 2 lists the pin connections of the TMP117.

In order to use the TMP117, the included ribbon cable must be connected. The metal contacts of the cable must face down in the connector to make electrical contact. The black tab on the cable should be face up.

For more information on the TMP117 temperature sensor, refer to the TMP117 product folder.

| BoosterPack™ Plug-in Module<br>Header Connection | Pin Function         |
|--------------------------------------------------|----------------------|
| J1.9 <sup>(1)</sup>                              | I <sup>2</sup> C SCL |
| J1.10 <sup>(1)</sup>                             | I <sup>2</sup> C SDA |
| J1.28                                            | TMP117 V+ Supply Pin |
| J1.26                                            | TMP117 ALERT Pin     |

#### Table 2. TMP117 Pinout

 $^{(1)}\,$  I2C Pins are shared amongst TMP117, HDC2080, BMI160, and OPT3001.

## 2.1.5 TI HDC2080 Humidity Sensor

The TI HDC2080 is an integrated temperature and humidity sensor that measures ambient temperature and relative humidity in RH%. The sensor can detect moisture in the surrounding environment as it saturates the polymer sensing element on top side of the device. The digital output is reported over an I<sup>2</sup>C- and SMBus-compatible 2-wire serial interface. The reference designator for the HDC2080 is U3. Table 3 lists the pin connections of the HDC2080. Note that Pin J1.28 must drive a Logic Low or zero to enable gate Q2 and power HDC2080.

For more information on the HDC2080 humidity sensor, refer to the HDC2080 product folder.

| BoosterPack™ Plug-in Module<br>Header Connection | Pin Function                             |
|--------------------------------------------------|------------------------------------------|
| J1.9 <sup>(1)</sup>                              | I <sup>2</sup> C SCL                     |
| J1.10 <sup>(1)</sup>                             | I <sup>2</sup> C SDA                     |
| J1.6                                             | Enable HDC2080 3.3V Supply<br>(Inverted) |
| J1.23                                            | HDC2080 INT Pin                          |

Table 3. HDC2080 Pinout

<sup>(1)</sup> I2C Pins are shared amongst TMP117, HDC2080, BMI160, and OPT3001.

#### 2.1.6 TI DRV5055-Q1 Hall Effect Sensor

The TI DRV5055-Q1 Hall Effect sensor measures the strength of magnetic fields in one axis. Placing a magnet near the sensor increases the sensor output. The output of the sensor is an analog voltage which must be sampled by an ADC and converted to milliTesla. The reference designator for the DRV5055-Q1 is U4. Table 4 lists the pin connections of the DRV5055-Q1. Note that Pin J1.24 must drive a Logic Low or zero to enable gate Q1 and power DRV5055.

For more information on the DRV5055-Q1 hall effect sensor, refer to the DRV5055-Q1 product folder.

# Table 4. DRV5055-Q1 Pinout

| BoosterPack™ Plug-in Module<br>Header Connection | Pin Function                                 |
|--------------------------------------------------|----------------------------------------------|
| J1.2                                             | DRV5055-Q1 Analog Output                     |
| J1.24                                            | Enable DRV5055-Q1 3.3-V Supply<br>(Inverted) |

## 2.1.7 Bosch® BMI160 Inertial Measurement Sensor

The Bosch BMI160 inertial measurement unit is a 6-axis digital accelerometer and gyroscope sensor that measures gravitational forces exerted on the device, as well as the speed of rotation in degrees per second. The BMI160 can synchronize its own accelerometer and gyroscope data as well as with an external device such as a geomagnetic sensor. Rotating the board about its axis increases the gyroscope output of the sensor, and changing the orientation of the board with respect to the earth changes it accelerometer output. The BMI160 has a secondary I<sup>2</sup>C interface for connecting additional Bosch sensors such as the BMM150 geomagnetic sensor. The digital output of both sensors is reported over an I<sup>2</sup>C- and SMBus-compatible 2-wire serial interface. The reference designator for The BMI160 is U1.

More information on The BMI160 inertial measurement unit can be found at https://www.boschsensortec.com/products/motion-sensors/imus/bmi160.html.

| BoosterPack™ Plug-in Module<br>Header Connection | Pin Function         |
|--------------------------------------------------|----------------------|
| J1.9 <sup>(1)</sup>                              | I <sup>2</sup> C SCL |
| J1.10 <sup>(1)</sup>                             | I <sup>2</sup> C SDA |
| J1.5                                             | BMI160 INT1          |
| J2.13                                            | BMI160 INT 2         |

#### Table 5. BMI160 Pinout

I2C Pins are shared amongst TMP117, HDC2080, BMI160, and OPT3001.

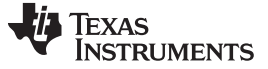

#### 2.1.8 Bosch BMM150 Geomagnetic Sensor

The Bosch BMM150 geomagnetic sensor is a 3-axis digital magnetometer sensor that measures the strength of the magnetic fields in microtesla for e-compass applications. The BMM150 can be used in combination with the BMI160 for 9-axis sensing. Placing a magnet near the sensor increases the sensor output. The BMM150 is connected to the BMI160 as a secondary I<sup>2</sup>C device, and all of its sensor data is passed to the BMI160 to be reported out over an I<sup>2</sup>C- and SMBus-compatible, 2-wire serial interface. The reference designator for the BMM150 is U5.

More information on the BMM150 geomagnetic sensor can be found at https://www.boschsensortec.com/products/motion-sensors/magnetometers-bmm150/.

#### Table 6. BMM150 Pinout

| BoosterPack™ Plug-in Module<br>Header Connection | Pin Function |
|--------------------------------------------------|--------------|
| J1.8                                             | BMM150 INT   |

#### 2.2 Power

The board is designed to be powered by the attached LaunchPad development kit.

#### 2.2.1 LaunchPad<sup>™</sup> Development Kit Default Power

Power is provided through the 3V3 (J1.1) pin on the BoosterPack plug-in module headers. The 3V3 pin powers everything on the BASSensors BoosterPack plug-in module.

#### 2.3 Design Files

#### 2.3.1 Hardware

Schematics can be found in Section 5. All design files including schematics, layout, bill of materials (BOM), Gerber files, and documentation are available on the BP-BASSENSORSMKII Hardware Design Files on the download page.

#### 2.3.2 Software

All design files including software example projects, and documentation are available in the software folders that are specific to each LaunchPad development kit.

#### 2.4 Hardware Change Log

Table 7 lists the hardware revision history.

#### Table 7. Hardware Change Log

| PCB Revision | Description     |
|--------------|-----------------|
| Rev 1.0      | Initial release |

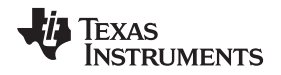

#### 3 Software Examples

The following software examples are included with the Sensor and Actuator Plugin for SimpleLink MCU SDKs (see Table 8). These examples can be found in the SIMPLELINK-SDK-SENSOR-ACTUATOR-PLUGIN, which is commonly installed as C:\ti\sail. Note that the SimpleLink SDK for your MCU must be installed alongside the SAIL plugin. Within the sail folder, the software examples are located in examples/rtos/[LaunchPad]/sail/. The software examples are compatible with the following LaunchPads:

- CC1310\_LAUNCHXL
- CC1352R\_LAUNCHXL
- CC2640R2\_LAUNCHXL
- CC3220S\_LAUNCHXL
- CC3220SF\_LAUNCHXL
- MSP\_EXP432E401Y
- MSP\_EXP432P401R

#### Table 8. Software Examples

| Demo Name  | LaunchPad™ /<br>BoosterPack™<br>Required | Description                                                                                                    | More Details |
|------------|------------------------------------------|----------------------------------------------------------------------------------------------------|--------------|
| adcdrv5055 | SimpleLink MCU / BP-<br>BASSENSORSMKII   | Samples voltage from DRV5055-Q1 using MCU<br>Onboard ADC, convert voltage to milliTesla and<br>report using UART. | Section 3.1  |
| i2cHDC2080 | SimpleLink MCU / BP-<br>BASSENSORSMKII   | Sample data from HDC2080 using I2C, convert to temperature/humidity and report using UART.                        | Section 3.2  |
| i2copt3001 | SimpleLink MCU / BP-<br>BASSENSORSMKII   | Sample data from OPT3001 using I2C, convert to lux and report using UART.                                         | Section 3.3  |
| i2cTMP117  | SimpleLink MCU / BP-<br>BASSENSORSMKII   | Sample data from TMP117 using I2C, convert to temperature and report using UART.                                  | Section 3.4  |
| i2cbmi160  | SimpleLink MCU / BP-<br>BASSENSORSMKII   | Sample data from BMI160 and BMM150 and report 9 DoF (Degrees of Freedom) data using UART.                         | Section 3.5  |

To use one of the software examples with the LaunchPad development kit, the user must have an integrated development environment (IDE) that supports the SimpleLink MCU devices (see Table 9).

#### **Table 9. IDE Minimum Requirements**

| Code Composer Studio™ IDE | IAR Embedded Workbench® for ARM <sup>®</sup> IDE | ARM® Keil® µVision® IDE |
|---------------------------|--------------------------------------------------|-------------------------|
| v7.1.0                    | v7.80.3                                          | MDK-ARM v5              |

For more details on how to get started quickly, and where to download the latest CCS, IAR, and Keil IDEs, see Section 4.

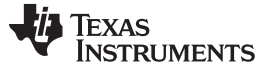

#### 3.1 DRV5055-Q1 Software Example

This section describes the functionality and structure of the adcdrv5055 demo that is included in the SIMPLELINK-SDK-SENSOR-ACTUATOR-PLUGIN. The example files are located in ti/sail\_x\_xx\_xx/examples/rtos/[LaunchPad]/sail/adcdrv5055

#### 3.1.1 Source File Structure

The project is split into multiple files (see Table 11). This makes it easier to navigate and reuse parts of it for other projects. On select LaunchPads, FreeRTOS examples are available in addition to the TI-RTOS shown here. Look for the freertos folder adjacent to the tirtos folder and reference the files inside there instead.

| Name          | Description                                                                                                    |
|---------------|----------------------------------------------------------------------------------------------------|
| tirtos/ccs    | CCS project files used for importing this Software Example into Code Composer Studio software                        |
| tirtos/gcc    | CCS project files used for importing this Software Example into Code Composer Studio software using the gcc compiler |
| tirtos/iar    | IAR project files used for importing this Software example into IAR Embedded Workbench                               |
| adcdrv5055.c  | Contains MainThread for RTOS application and function which queries ADC connected to DRV5055-Q1                      |
| Board.h       | Definitions for this LaunchPad development kit and BoosterPack plug-in module combination                            |
| [LaunchPad].c | Initialization for the selected LaunchPad development kit                                                            |
| [LaunchPad].h | Definitions for the selected LaunchPad development kit                                                               |
| ccfg.c        | Customer Configuration file                                                                                          |
| README.html   | Information about using and running the example software                                                             |

#### Table 10. Source File and Folders

## 3.2 HDC2080 Software Example

This section describes the functionality and structure of the i2cHDC2080 demo that is included in the SIMPLELINK-SDK-SENSOR-ACTUATOR-PLUGIN. The example files are located in ti/sail\_x\_xx\_xx/examples/rtos/[LaunchPad]/sail/i2cHDC2080

## 3.2.1 Source File Structure

The project is split into multiple files (see Table 11). This makes it easier to navigate and reuse parts of it for other projects. On select LaunchPads, FreeRTOS examples are available in addition to the TI-RTOS shown here. Look for the freertos folder adjacent to the tirtos folder and reference the files inside there instead.

| Name          | Description                                                                                                    |
|---------------|----------------------------------------------------------------------------------------------------|
| tirtos/ccs    | CCS project files used for importing this Software Example into Code Composer Studio software                        |
| tirtos/gcc    | CCS project files used for importing this Software Example into Code Composer Studio software using the gcc compiler |
| tirtos/iar    | IAR project files used for importing this Software example into IAR Embedded Workbench                               |
| i2cHDC2080.c  | Contains MainThread for RTOS application and function which queries HDC2080 using I2C                                |
| Board.h       | Definitions for this LaunchPad development kit and BoosterPack plug-in module combination                            |
| [LaunchPad].c | Initialization for the selected LaunchPad development kit                                                            |
| [LaunchPad].h | Definitions for the selected LaunchPad development kit                                                               |
| ccfg.c        | Customer Configuration file                                                                                          |
| README.html   | Information about using and running the example software                                                             |

#### Table 11. Source File and Folders

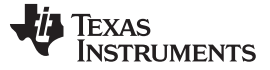

#### 3.3 OPT3001 Software Example

This section describes the functionality and structure of the i2copt3001 demo that is included in the SIMPLELINK-SDK-SENSOR-ACTUATOR-PLUGIN. The example files are located in ti/sail\_x\_xx\_xx/examples/rtos/[LaunchPad]/sail/i2copt3001.

#### 3.3.1 Source File Structure

The project is split into multiple files (see Table 11). This makes it easier to navigate and reuse parts of it for other projects. On select LaunchPads, FreeRTOS examples are available in addition to the TI-RTOS shown here. Look for the freertos folder adjacent to the tirtos folder and reference the files inside there instead.

| Name          | Description                                                                                                    |
|---------------|----------------------------------------------------------------------------------------------------|
| tirtos/ccs    | CCS project files used for importing this Software Example into Code Composer Studio software                        |
| tirtos/gcc    | CCS project files used for importing this Software Example into Code Composer Studio software using the gcc compiler |
| tirtos/iar    | IAR project files used for importing this Software example into IAR Embedded Workbench                               |
| i2copt3001.c  | Contains MainThread for RTOS application and function which queries OPT3001 using I2C                                |
| Board.h       | Definitions for this LaunchPad development kit and BoosterPack plug-in module combination                            |
| [LaunchPad].c | Initialization for the selected LaunchPad development kit                                                            |
| [LaunchPad].h | Definitions for the selected LaunchPad development kit                                                               |
| ccfg.c        | Customer Configuration file                                                                                          |
| README.html   | Information about using and running the example software                                                             |

#### Table 12. Source File and Folders

## 3.4 TMP117 Software Example

This section describes the functionality and structure of the i2cTMP117 demo that is included in the SIMPLELINK-SDK-SENSOR-ACTUATOR-PLUGIN. The example files are located in ti/sail\_x\_xx\_xx/examples/rtos/[LaunchPad]/sail/i2cTMP117.

## 3.4.1 Source File Structure

The project is split into multiple files (see Table 11). This makes it easier to navigate and reuse parts of it for other projects. On select LaunchPads, FreeRTOS examples are available in addition to the TI-RTOS shown here. Look for the freertos folder adjacent to the tirtos folder and reference the files inside there instead.

| Name          | Description                                                                                                    |
|---------------|----------------------------------------------------------------------------------------------------|
| tirtos/ccs    | CCS project files used for importing this Software Example into Code Composer Studio software                        |
| tirtos/gcc    | CCS project files used for importing this Software Example into Code Composer Studio software using the gcc compiler |
| tirtos/iar    | IAR project files used for importing this Software example into IAR Embedded Workbench                               |
| i2cTMP117.c   | Contains MainThread for RTOS application and function which queries TMP117 using I2C                                 |
| Board.h       | Definitions for this LaunchPad development kit and BoosterPack plug-in module combination                            |
| [LaunchPad].c | Initialization for the selected LaunchPad development kit                                                            |
| [LaunchPad].h | Definitions for the selected LaunchPad development kit                                                               |
| ccfg.c        | Customer Configuration file                                                                                          |
| README.html   | Information about using and running the example software                                                             |

#### Table 13. Source File and Folders

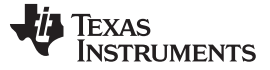

#### 3.5 BMI160/BMM150 Software Example

This section describes the functionality and structure of the i2cbmi160 demo that is included in the SIMPLELINK-SDK-SENSOR-ACTUATOR-PLUGIN. The example files are located in ti/sail\_x\_xx\_xx/examples/rtos/[LaunchPad]/sail/i2cbmi160.

#### 3.5.1 Source File Structure

The project is split into multiple files (see Table 14). This makes it easier to navigate and reuse parts of it for other projects. On select LaunchPads, FreeRTOS examples are available in addition to the TI-RTOS shown here. Look for the freertos folder adjacent to the tirtos folder and reference the files inside there instead.

| Name                | Description                                                                                                    |
|---------------------|----------------------------------------------------------------------------------------------------|
| tirtos/ccs          | CCS project files used for importing this Software Example into Code Composer Studio software                        |
| tirtos/gcc          | CCS project files used for importing this Software Example into Code Composer Studio software using the gcc compiler |
| tirtos/iar          | IAR project files used for importing this Software example into IAR Embedded Workbench                               |
| i2cbmi160.c         | Contains Main thread for RTOS application and function which queries BMI160 and BMI150 using 12C.                    |
| i2cbmi160_support.c | Support driver for communicating with the BMI160 and BMI150.                                                         |
| Board.h             | Definitions for this LaunchPad development kit and BoosterPack plug-in module combination                            |
| [LaunchPad].c       | Initialization for the selected LaunchPad development kit                                                            |
| [LaunchPad].h       | Definitions for the selected LaunchPad development kit                                                               |
| ccfg.c              | Customer Configuration file                                                                                          |
| README.html         | Information about using and running the example software                                                             |

#### Table 14. Source File and Folders

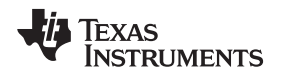

#### 4 Additional Resources

## 4.1 TI LaunchPad<sup>™</sup> Development Kit Portal

More information about LaunchPad development kits, supported BoosterPack plug-in modules, and available resources can be found at:

 TI's LaunchPad portal: Information about all LaunchPad development kits from TI, for all microcontrollers

## 4.2 TI Cloud Development Tools

TI's Cloud-based software development tools provide instant access to SimpleLink SDK content and a web-based IDE.

#### 4.2.1 TI Resource Explorer Cloud

TI Resource Explorer Cloud provides a web interface for browsing examples, libraries, and documentation found in the SimpleLink SDK without having to download files to the local drive (see Figure 4).

Learn more about TI Resource Explorer Cloud at https://dev.ti.com/.

| III TI Resource Explorer                                               |                             |                              |                       |
|------------------------------------------------------------------------|-----------------------------|------------------------------|-----------------------|
| ₽ «                                                                    | ♠ / Software / SimpleLin    | k SDK Plugins / SimpleLink   | Sensor and Actuator F |
| Development Tools                                                      |                             |                              |                       |
| Device Documentation                                                   | Welcome                     | to TI Reso                   | urce Exr              |
| - 🗖 Software                                                           | Weldonne                    |                              | aree Exp              |
| > 🗱 C2000Ware - 2.01.00.00                                             | Find resources usin         | ig the filters below or in   | n the toolbar abov    |
| C2000Ware_DigitalPower_SDK - 2.00.01.00                                |                             |                              |                       |
| C2000Ware_MotorControl_SDK - 2.01.00.00                                | Select Board or I           | Device                       |                       |
| > 🖿 Energia                                                            | Use autodetect or           | choose from the drop-down be | low.                  |
| > 🖿 mmWave Sensors                                                     | No boards detect            | ted                          |                       |
| MSP430Ware - 3.80.09.03                                                | Type any Board              | or Device to filter          | τ                     |
| SimpleLink CC13x0 SDK - 3.20.00.23                                     |                             |                              |                       |
| SimpleLink CC13x2 26x2 SDK - 3.40.00.02                                | Keywords                    |                              |                       |
| III SimpleLink CC2640R2 SDK - 3.40.00.10                               | Keywords filter             |                              | T                     |
| III SimpleLink CC32xx SDK - 3.40.00.05                                 |                             |                              |                       |
| ImpleLink MSP432E4 SDK - 3.40.01.02                                    | Type                        | Kernel                       | Compiler              |
| III SimpleLink MSP432P4 SDK - 3.40.01.02                               | ● All                       | All                          | All                   |
| SimpleLink SDK Plugins                                                 | <ul> <li>Example</li> </ul> | ⊖ TI-RTOS                    | ⊖ ccs                 |
| > Connectivity                                                         |                             | O FreeRTOS                   | ⊖ GCC                 |
| Example Packs                                                          |                             | O No RTOS                    | ⊖ IAR                 |
| SimpleLink Audio Plugin - 3.30.00.06                                   |                             |                              |                       |
| SimpleLink CC32XX SDK AWS IoT Plugin - 3.30.00.03                      |                             |                              |                       |
| SimpleLink CC32XX SDK Azure IoT Plugin - 3 30.00.02                    |                             |                              |                       |
| SimpleLink CC32XX SDK Watson IoT Plugin - 1.20.00.04                   |                             |                              |                       |
| SimpleLink MSP432E4 SDK AWS IoT Plugin - 3.30.00.03                    |                             |                              |                       |
| SimpleLink MSP432E4 SDK Azure IoT Plugin - 3.30.00.02                  |                             |                              |                       |
| SimpleLink MSP432E4 SDK Watson IoT Plugin - 1.20.00.04                 |                             |                              |                       |
| Simplet ink SDK LVGL Plugin - 3.30.00.06                               |                             |                              |                       |
| <ul> <li>Simple ink SDK Voice Detection Plugin - 1 50 00 15</li> </ul> |                             |                              |                       |
| <ul> <li>SimpleLink Sensor and Actuator Plugin - 1 50 00 00</li> </ul> |                             |                              |                       |
| Documente                                                              |                             |                              |                       |
| - Examples                                                             |                             |                              |                       |
| - Development Toole                                                    |                             |                              |                       |
| Development roots     Development roots                                |                             |                              |                       |
| A statistic subcoreact                                                 |                             |                              |                       |

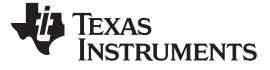

#### 4.2.2 Code Composer Studio<sup>™</sup> Cloud IDE

Code Composer Studio Cloud (CCS Cloud) IDE is a web-based IDE that lets you quickly create, edit, build, and debug applications for the LaunchPad development kit (see Figure 5). There is no need to download and install large software packages. You simply connect the LaunchPad development kit and begin. The user can choose to select from a large variety of examples in the SimpleLink MSP432 SDK and Energia or develop their own application. CCS Cloud IDE supports debug features such as execution control, breakpoints, and viewing variables.

A full comparison between CCS IDE Cloud and CCS Desktop is available here.

Learn more about Code Composer Studio Cloud IDE at https://dev.ti.com/.

| File Cit Edit Find Draigst Tyragt Vicey Cote Hale                                                                                                    |                                                                                                    |         |
|----------------------------------------------------------------------------------------------------|----------------------------------------------------------------------------------------------------|---------|
| File Git Edit Find Project Target View Goto Help                                                                                                    |                                                                                                    |         |
|                                                                                                    |                                                                                                    |         |
|                                                                                                    | main.c ×                                                                                                    |         |
| Image: Constraint of the second second s | <pre>1 //COPYRIGHT, BSD 2 Copyright (c) 2015, Texas Instruments Incorporated 3 All rights reserved. 4 5 6 Redistribution and use in source and binary forms, with or without 6 modification, are permitted provided that the following conditions 7 are met: 8 9 8 Redistributions of source code must retain the above copyright 1 notice, this list of conditions and the following disclaimer. 1 1 1 2 3 Redistributions in binary form must reproduce the above copyright 1 notice, this list of conditions and the following disclaimer in the 1 documentation and/or other materials provided with the distribution. 1 1 1 1 1 1 1 1 1 1 1 1 1 1 1 1 1 1 1</pre> |         |
|                                                                                                    | 28 * WHETHER IN CONTRACT, STRICT LIABILITY, OR TORT (INCLUDING NEGLIGENCE OR<br>9 OTHERWISE) ARISING IN ANY WAY OUT OF THE USE OF THIS SOFTWARE,<br>1 EVEN IF ADVISED OF THE POSSIBILITY OF SUCH DAMAGE.<br>1 */COPYRIGHT*/<br>2 //*********************************                                                                                                    | ій 🄯 🗸  |
| Console Output Debug ×                                                                                                    |                                                                                                    | 🚿 🌣 🗗 🛛 |
| Loading Program: C:/Users/a0221162/AppData/Loca<br>0% Preparing<br>0% 0 of 60 at 0x4400<br>13% 0 of 16 at 0xff80<br>17% finished<br>                                                                                                    | l/Temp/BlinkLED_MSP430FR6989.txt:                                                                                                    |         |
| 17% Setting PC to entry point.<br>Resetting device and running<br>.Finished!<br>.Flash Successful!                                                                                                    |                                                                                                    |         |

Figure 5. CCS Cloud

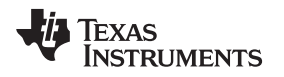

#### 4.3 Code Composer Studio<sup>™</sup> IDE

Code Composer Studio IDE Desktop is a professional integrated development environment that supports TI's microcontroller and Embedded Processors portfolio. Code Composer Studio IDE comprises a suite of tools used to develop and debug embedded applications. It includes an optimizing C/C++ compiler, source code editor, project build environment, debugger, profiler, and many other features.

Learn more about CCS IDE and download it at www.ti.com/tool/ccstudio.

CCS IDE v6.1 or higher is required. When CCS has been launched, and a workspace directory chosen, use Project>Import Existing CCS Eclipse Project. Direct it to the project directory that contains the main.c of the desired demo (see Figure 6).

| Browse For Folder                               | x        |
|-------------------------------------------------|----------|
| Select root directory of the projects to import |          |
|                                                 |          |
| ▲ 🌗 SLAC697                                     | <b>^</b> |
| ▲ J MSP-EXP430FR6989 Software Examples          |          |
| Binary                                          |          |
| Documentation                                   |          |
| Drivers                                         |          |
| a 🐌 Source                                      |          |
| BlinkLED_MSP430FR6989                           |          |
| OutOfBox_MSP430FR6989                           |          |
| 📔 ccs                                           |          |
| Delta driverlib                                 |          |
| 📔 IAR                                           | -        |
|                                                 |          |
| Eolder: OutOfBox_MSP430FR6989                   |          |
| Make New Folder OK Cancel                       |          |

Figure 6. Directing the Project>Import Function to the Demo Project

The user can also select the \CCS subdirectory. The CCS-specific files are located there. When the user clicks OK, the CCS recognizes the project and allows the import.

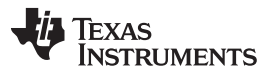

#### Additional Resources

www.ti.com

The project appears in the Import CCS Eclipse Projects window and has a checkmark to the left of it if the CCS found the project (see Figure 7).

| 😳 Import CCS Eclipse Projects                                                                                                    |                                                                                                    |        |  |
|----------------------------------------------------------------------------------------------------|----------------------------------------------------------------------------------------------------|--------|--|
| Select CCS Projects to Import         Select a directory to search for existing CCS Eclipse projects.                                                                                          |                                                                                                    |        |  |
| <ul> <li>Select search-directory:</li> <li>Select archive file:</li> </ul>                                                                                                    | Select s <u>e</u> arch-directory: Examples\Source\OutOfBox_MSP430FR6989     Select <u>a</u> rchive file: |        |  |
| Discovered projects:<br>✓ OutOfBox_MSP430FR6989 [C:\ti\SLAC697\MSP-EXP430FR6985 Select All      Deselect All      Refresh                                                                      |                                                                                                    |        |  |
| Automatically import <u>r</u> eferenced projects found in same search-directory          Copy projects into workspace         Open the Resource Explorer and browse available example projects |                                                                                                    |        |  |
| ?                                                                                                    | <u> </u>                                                                                                 | Cancel |  |

Figure 7. When CCS Has Found the Project

Sometimes the CCS IDE finds the project but does not show a checkmark. This may mean that the workspace already has a project by that name. The user can either rename or delete that project to fix this issue. If the project does not appear in the CCS IDE workspace, make sure to check the workspace directory on the file system.

## 4.4 IAR Embedded Workbench<sup>®</sup> for TI MSP430<sup>™</sup> MCUs

IAR Embedded Workbench for MSP430<sup>™</sup> MCUs is another very powerful integrated development environment that allows you to develop and manage complete embedded application projects. IAR Embedded Workbench integrates the IAR C/C++ Compiler, IAR Assembler, IAR ILINK Linker, editor, project manager, command line build utility, and IAR C-SPY® Debugger.

Learn more about the IAR Embedded Workbench for MSP430 MCUs and download the software at www.iar.com/.

IAR 6.10 or higher is required. To open the demo in IAR, click File>Open>Workspace..., and browse to the \*.eww workspace file inside the \IAR subdirectory of the desired demo. All workspace information is contained within this file.

The subdirectory also has an \*.ewp project file. This file can be opened into an existing workspace by clicking Project>Add-Existing-Project....

Although the software examples have all of the code required to run them, IAR users may download and install MSP430Ware<sup>™</sup> software that contains MSP430 MCU libraries and the TI Resource Explorer. These are already included in a Code Composer Studio IDE installation unless the user selected otherwise.

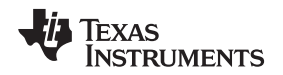

#### 4.5 Energia

Energia is a simple, open-source, and community-driven code editor that is based on the Wiring and Arduino framework. Energia provides unmatched ease of use through very high-level APIs that can be used across hardware platforms. Energia is a lightweight IDE that does not have the full feature set of Code Composer Studio IDE or IAR Embedded Workbench IDE. However, Energia is great for anyone who wants to get started very quickly or who does not have significant coding experience.

Learn more about Energia and download it at www.energia.nu.

## 4.6 SimpleLink™ MSP432 SDK, MSP430Ware™ Software, and TI Resource Explorer

The MSP432 device is part of the SimpleLink microcontroller (MCU) platform, which consists of Wi-Fi®, Bluetooth® low energy, Sub-1 GHz, and host MCUs. All share a common, easy-to-use development environment with a single core software development kit (SDK) and rich tool set. A one-time integration of the SimpleLink platform lets you add any combination of devices from the portfolio into your design. The ultimate goal of the SimpleLink platform is to achieve 100 percent code reuse when your design requirements change. For more information, visit www.ti.com/simpleLink.

For the 16-bit MSP430 MCUs, the MSP430Ware software package is used. MSP430Ware software is a complete collection of libraries and tools. It includes a driver library (driverlib) graphics library (grlib), and many other software tools. MSP430Ware software is optionally included in a Code Composer Studio IDE installation or can be downloaded separately. IAR users must download it separately.

Both the SimpleLink MSP432 SDK and the MSP430Ware software are included in the TI Resource Explorer for easily browsing tools, documents, examples, and more (see Figure 8).

| Ø Demos × +                                                                                                    | -                                                                                                    |
|----------------------------------------------------------------------------------------------------|----------------------------------------------------------------------------------------------------|
| ← → C ① O Not secure   dev.ti.com/tirex/explore/node=AP                                                                                                    | ل ال ال ال ال ال ال ال ال ال ال ال ال ال                                                                                                    |
| III Resource Explorer                                                                                                    | ▼ALL FILTERS - Keywords filter ▼ ≡                                                                                                    |
|                                                                                                    | 🖡 🦿 🐐 / Software / SimpleLink: MSP432P4 SDK (3:40.01.02) / Examples / Development Tools / MSP432P401R LaunchPad - Red 2.x (Red) / Demos                                                                                                    |
| > Development Tools                                                                                                    | Peres ***                                                                                                    |
| Device Documentation                                                                                                    |                                                                                                    |
| 👻 🗖 Software                                                                                                    | Diinkiea_mspaszpaur                                                                                                    |
| C2000Ware - 2.01.00.00                                                                                                    | Doostxt-capieypad_capitvate_demo                                                                                                    |
| C2000Ware_DigitalPower_SDK - 2.00.01.00                                                                                                    | Doostxt_Datpakmkii_tueigauge                                                                                                    |
| C2000Ware_MotorControl_SDK - 2.01.00.00                                                                                                    | boostxl_edumkil_accelerometer_msp432p401r                                                                                                    |
| > 🖿 Energia                                                                                                    | boostxl_edumkii_joystick_msp432p401r                                                                                                    |
| > mmWave Sensors                                                                                                    | boostxi_edumkii_lightsensor_msp432p401r                                                                                                    |
| MSP430Ware - 3.80.09.03                                                                                                    | boostxl_edumkii_microphonefft_msp432p401r                                                                                                    |
| SimpleLink CC13x0 SDK - 3.20.00.23                                                                                                    | boostxi_edumkii_temperature_msp432p401r                                                                                                    |
| SimpleLink CC13x2 26x2 SDK - 3.40.00.02                                                                                                    | boostxl_sensors_sensorgul_msp432p401r                                                                                                    |
| SimpleLink CC2640R2 SDK - 3.40.00.10                                                                                                    | Crisis_dsplib_coversample                                                                                                    |
| SimpleLink CC32xx SDK - 3.40.00.05                                                                                                    | Crisis_dsplib_ulp                                                                                                    |
| SimpleLink MSP432E4 SDK - 3.40.01.02                                                                                                    | cmsis_dsplib_vibration_msp432p401r                                                                                                    |
| SimpleLink MSP432P4 SDK - 3.40.01.02                                                                                                    | outorbox_msp432p401r                                                                                                    |
| > ED Documents                                                                                                    | ortable                                                                                                    |
| - 🗖 Examples                                                                                                    | Description                                                                                                    |
| - 🗖 Development Tools                                                                                                    |                                                                                                    |
| <ul> <li>         — MSP432P401R LaunchPad - Red 2.x (Red)     </li> </ul>                                                                                                    | The simpleLink MSP432 SUK comes with demo applications that are point to run on the simpleLink MSP432 MCU that utilize various boosterPacks available for purchase on til.com as well as the Out of Rev demo for the SimpleLink MSP431 and Packate and Packate and |
| - 🗖 Demos                                                                                                    | Wen as the Oat of box denie for the Ompleting Wolf 422 Launein ad.                                                                                                    |
| blinkled_msp432p401r                                                                                                    |                                                                                                    |
| boostxl-capkeypad_captivate_demo                                                                                                    |                                                                                                    |
| boostxl_batpakmkii_fuelgauge                                                                                                    |                                                                                                    |
| boostxl_edumkii_accelerometer_msp432p401r                                                                                                    |                                                                                                    |
| boostxl_edumkii_joystick_msp432p401r                                                                                                    |                                                                                                    |
| boostxl_edumkii_lightsensor_msp432p401r                                                                                                    |                                                                                                    |
| boostxl_edumkii_microphonefft_msp432p401r                                                                                                    |                                                                                                    |
| boostxl_edumkii_temperature_msp432p401r                                                                                                    |                                                                                                    |
| boostxl_sensors_sensorgui_msp432p401r                                                                                                    |                                                                                                    |
| cmsis_dsplib_oversample                                                                                                    |                                                                                                    |
| mis_dsplib_ulp                                                                                                    |                                                                                                    |
| Empirimentary mathematical control in the second second |                                                                                                    |
|                                                                                                    |                                                                                                    |

Figure 8. TI Drivers Software Examples in TI Resource Explorer

Inside TI Resource Explorer, these examples and many more can be found and easily imported into Code Composer Studio IDE with one click.

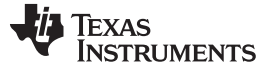

## 4.7 The Community

#### 4.7.1 TI E2E<sup>™</sup> Online Community

Search the forums at e2e.ti.com for helping building your EVM boards. If you cannot find the answer, post a question to the community.

### 4.7.2 Community at Large

Many online communities focus on the LaunchPad development kit and BoosterPack plug-in module ecosystem like www.43oh.com. You can find additional tools, resources, and support from these communities.

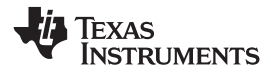

#### **Schematics** 5

Figure 9 shows the schematic. Hardware design files can be found in the BP-BASSENSORSMKII Hardware Design Files.

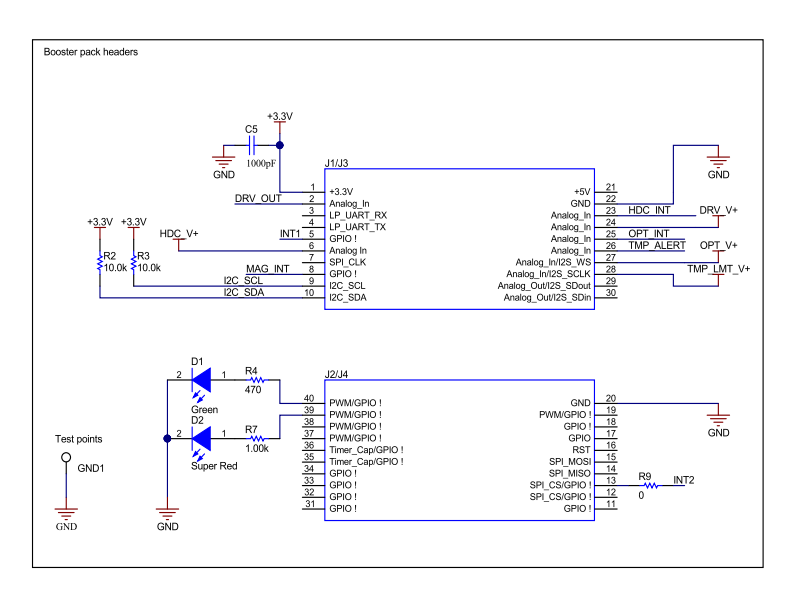

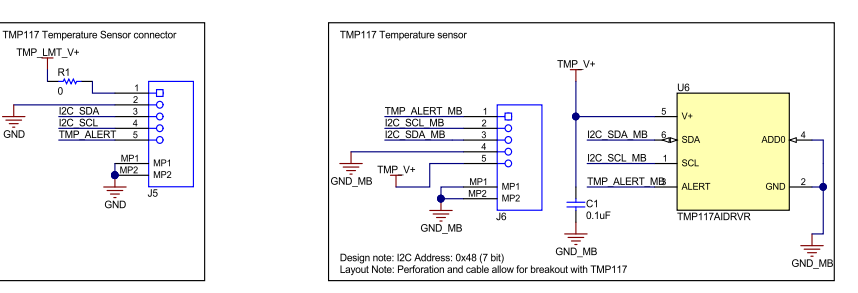

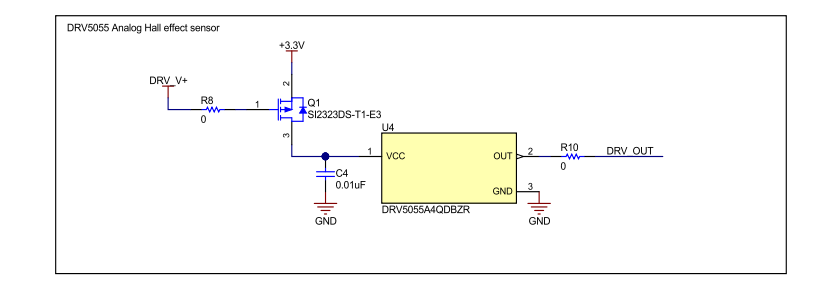

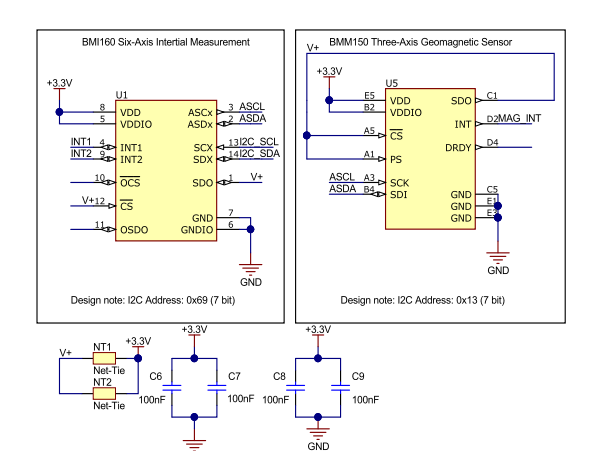

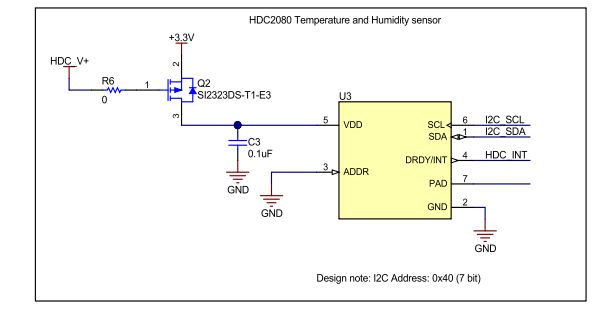

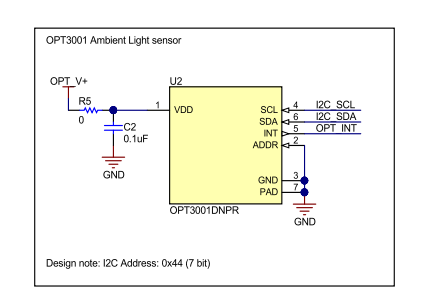

Figure 9. Schematic

## IMPORTANT NOTICE AND DISCLAIMER

TI PROVIDES TECHNICAL AND RELIABILITY DATA (INCLUDING DATA SHEETS), DESIGN RESOURCES (INCLUDING REFERENCE DESIGNS), APPLICATION OR OTHER DESIGN ADVICE, WEB TOOLS, SAFETY INFORMATION, AND OTHER RESOURCES "AS IS" AND WITH ALL FAULTS, AND DISCLAIMS ALL WARRANTIES, EXPRESS AND IMPLIED, INCLUDING WITHOUT LIMITATION ANY IMPLIED WARRANTIES OF MERCHANTABILITY, FITNESS FOR A PARTICULAR PURPOSE OR NON-INFRINGEMENT OF THIRD PARTY INTELLECTUAL PROPERTY RIGHTS.

These resources are intended for skilled developers designing with TI products. You are solely responsible for (1) selecting the appropriate TI products for your application, (2) designing, validating and testing your application, and (3) ensuring your application meets applicable standards, and any other safety, security, regulatory or other requirements.

These resources are subject to change without notice. TI grants you permission to use these resources only for development of an application that uses the TI products described in the resource. Other reproduction and display of these resources is prohibited. No license is granted to any other TI intellectual property right or to any third party intellectual property right. TI disclaims responsibility for, and you will fully indemnify TI and its representatives against, any claims, damages, costs, losses, and liabilities arising out of your use of these resources.

TI's products are provided subject to TI's Terms of Sale or other applicable terms available either on ti.com or provided in conjunction with such TI products. TI's provision of these resources does not expand or otherwise alter TI's applicable warranties or warranty disclaimers for TI products.

TI objects to and rejects any additional or different terms you may have proposed.

Mailing Address: Texas Instruments, Post Office Box 655303, Dallas, Texas 75265 Copyright © 2022, Texas Instruments Incorporated